## Настройка выдержки

Вы можете настроить выдержку в соответствии с видом объекта.

1 Нажмите 📖, чтобы отобразить меню.

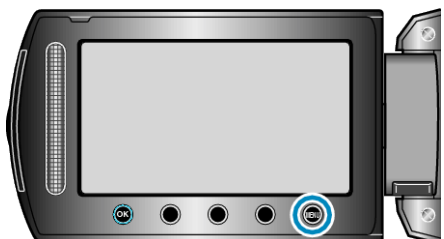

2 Выберите "РУЧНАЯ НАСТРОЙКА" и нажмите 🛞.

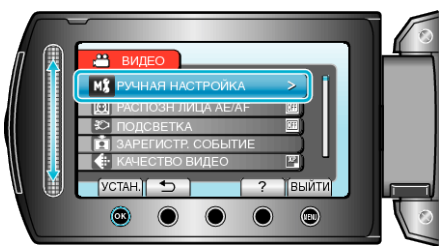

3 Выберите "ВЫДЕРЖКА" и нажмите 🛞.

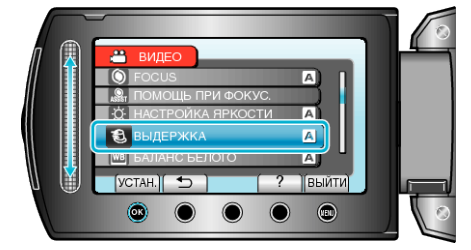

4 Выберите "РУЧНАЯ" и нажмите 👀.

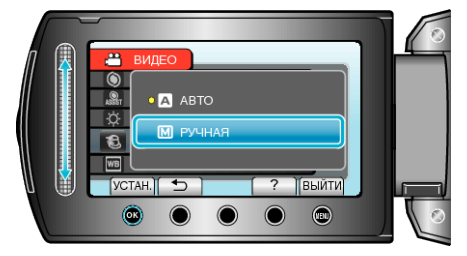

5 Выберите выдержку с помощью ползунка.

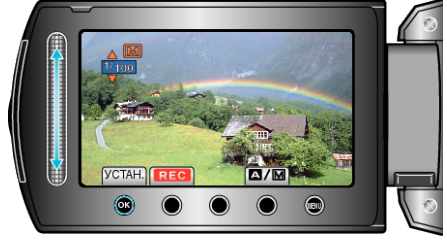

- Выдержка может быть установлена от 1/2 до 1/4000. (До 1/500 для фото.)
- Продвиньте ползунок вверх, чтобы увеличить выдержку.
- Продвиньте ползунок вниз, чтобы уменьшить выдержку.
- 6 Нажмите 🛞, чтобы подтвердить.

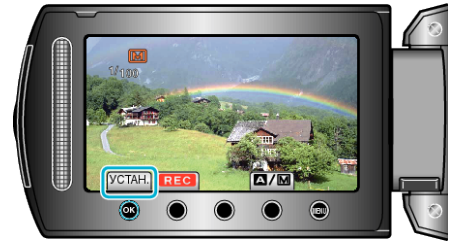

## ПРИМЕЧАНИЕ:-

• Настройки для видео и фотографии могут регулироваться по отдельности.